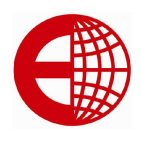

**€**agl€

# **User Manual**

# PLTA3+P

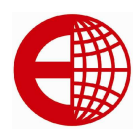

# INDEX

| I. Specifications           | 3     |
|-----------------------------|-------|
| II. Installation            | 4     |
| III. Operating Instructions | 7     |
| IV. Maintenance and notic   | ce 26 |
| V. Errors and Information   | 27    |

## Attention:

Please read this User's Guide carefully before using the indicator.

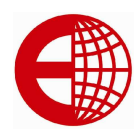

### Chapter I. Specification

#### 1. Model

2. Conversion technology Input signal range

> Conversion speed A/D code None-linearity Calibration Power

- 3. **Display** Display cycle Division
- 4. Clock Precision

#### 5. **Keyboard** Number keys Function keys

Material of key

6. Large display port Communication method Data format Baud rate Transmission distance

#### 7. Communication port

Communication method Baud rate Transmission distance

8. Print port A3+

A3+P

PLTA3+ series weighing indicator.

24 bits  $\sum -\Delta$  A/D. 6mV ~ +22mv , with the protection of anti-lightning strike. 10 cps 16,000,000 < 0.01%F.S With keyboard DC 5V can connect 8 nos of 350 $\Omega$  load cell or 6 nos of 700 $\Omega$  load cell.

Eagle

7 Digit 0.8 inch LED , 7 Enunciator LED's 50ms 1/2/5/10/20/50/100 Selectable.

Can display day/month/year and second/minute/hour <u>+</u> 5minutes/year, not effected by power

0 ~ 9 24 keys (10 keys compound use with number keys ) Metal key-press

Serial output method RS232C signal 10 bits 600/1200/2400/4800/9600 optional ≤30m

RS232C signal 600/1200/2400/4800/9600 optional ≤30m

Standard parallel output port, can connect with LX300 + parallel printer & compatible 24 pin wide line printer Panel printer, Standard parallel output port, can connect With LX300+ Parallel printer & compatible 24 pin wide line printer

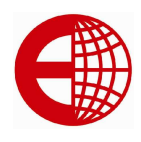

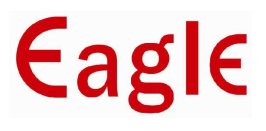

9. Data storage

AC adaptor

1000 Car No. and Tare weight, 1000 cargo No., 1000 group Weighing record

10. **Power** 

A3+: DCInternal rechargeable battery 6V 4AHBattery Backup timeAbout 40-80 hours ( After full charge )Battery charging timeAbout 8-10 hours

- Input AC : 110-220 V Output DC : 8.0V 500mA
- A3+P: Internal power adaptor

DC (optional) Battery Backup time Battery charging time

Internal rechargeable battery 6V 12AH About 30-80 hours (After full charge) About 8-10 hours

AC adaptor

Input AC : 110-220 V Output DC : 8.0V 1A

Input AC :110-220 V Output DC :70V 6A

11. Operating condition

Operating Temperature0°C to 40°CStorage/transportation Temperature-25°C to 55°CRelative Humidity≤85% RHWarm-up timeNone

12. **Size** 310×195×186 (mm)

13. Weight

2.5 kg Approx

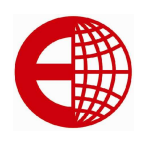

## Chapter II. Installation

#### i. Front View of the Indicator

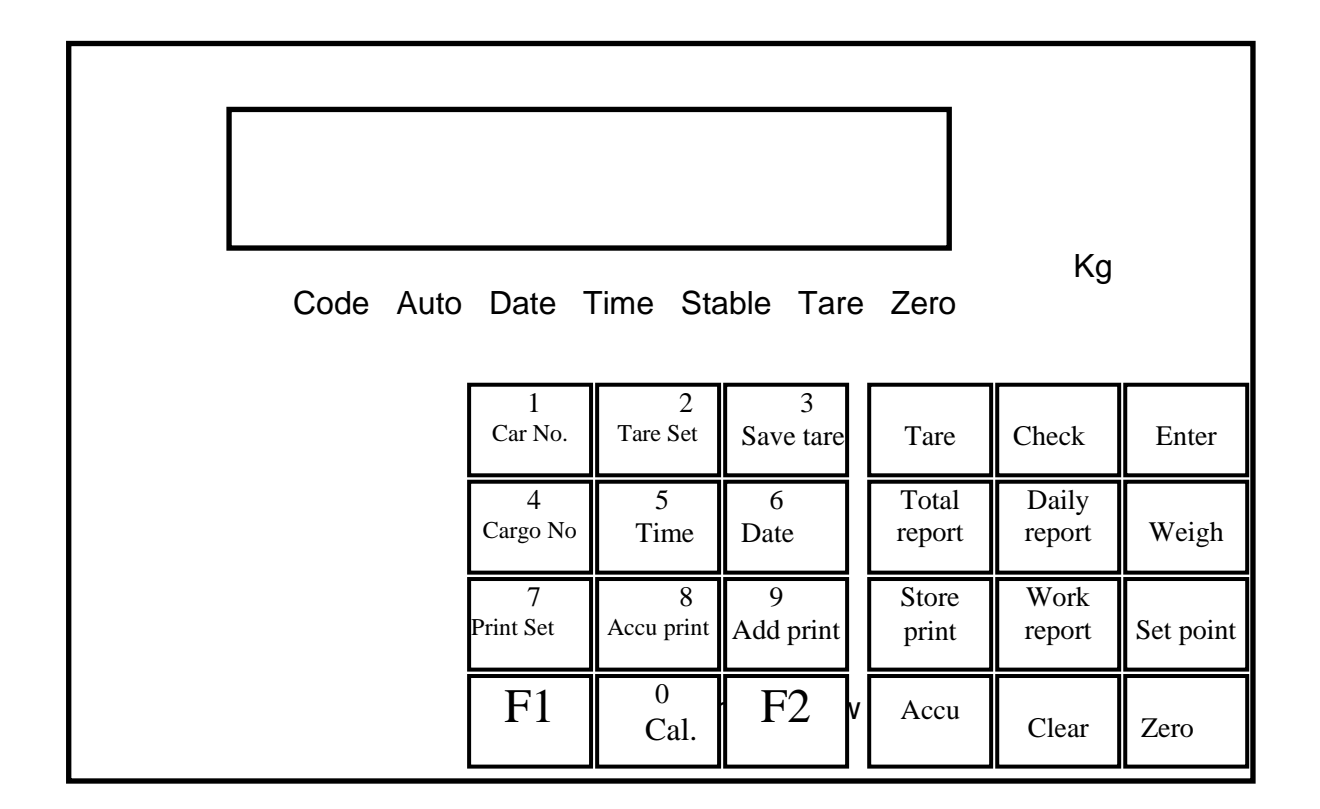

#### ii. Connecting Load cell to Indicator

- 1. 5-pin round connector is used for connection of load cell and indicator.
- 2. 4-core shielded cable is used for Connecting load cells.
- 3. Precautions for Load cell:
- . ▲ ! Shielded cable must be connected to ground. If indicator is powered on, the user should not insert or withdraws the plug inorder to protect the indicator and load cell.
  - ▲ ! Load cell and indicator are static sensitive devices; you must use anti-static measures.

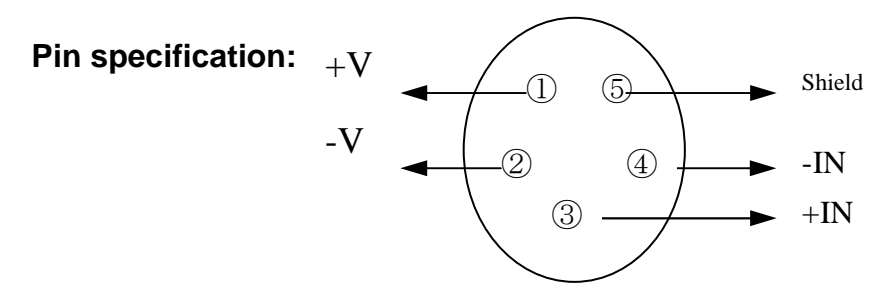

E.G.Kantawalla Pvt Ltd. www.egkantawalla.com

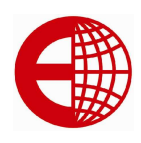

#### iii. Connecting the External printer to indicator

- 1. The printer interface with indicator is parallel communication mode.
- 2. Pin configuration of parallel output port is as follows.
- 3.

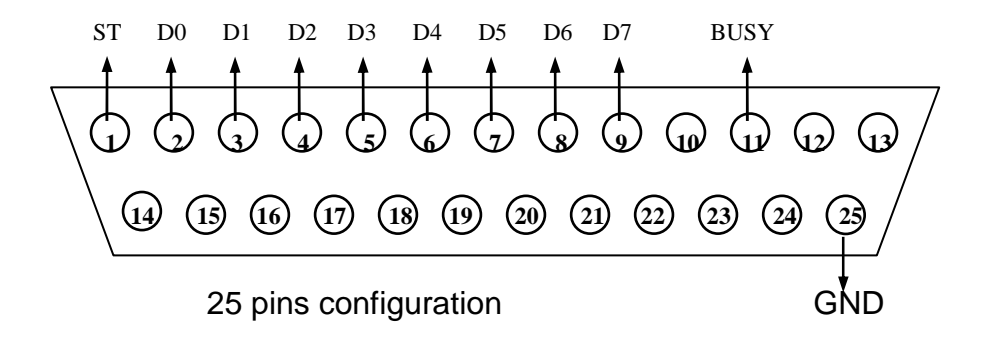

Precautions for external printer use:

- Connect the 25 pins printer cable correctly to the printer.
- While Turning ON the system, First Switch ON the indicator, and Switch ON the printer.
- While Switching OFF, First Switch OFF the printer, and then Switch OFF the indicator, If used in converse sequence, it may damage the indicator and printer, please take care.
- All printers are not compatibles with indicator, Please use the recommended model printers.
- Signal GND of the printer should not be connected with the Power GND Otherwise it will damage the indicator and printer.

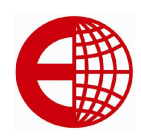

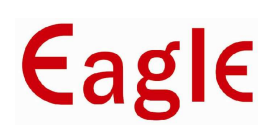

1

### **Chapter 3: OPERATING INSTRUCTION**

#### i. Power on and auto zero-setting

- Connect the 3-Pin mains cord to AC plug.
- After turning ON the mains switch , turn the indicator on with the switch provided on the indicator.
- After switching ON, indicator will go through self test and display 99999 to 00000 and then go to weighing mode with the display 0.001 Γ will show Now indicator is ready to use ii. Manual zero setting: Press ZERO key to zero any unwanted weight or dust particle left on the platform iii Manual zero setting: a) Normal tare: When Indicator at weighing status, and displaying positive weight stably "Tare" key, indicator will deduct the displayed weight value Γ 0.001 as tare weight. Then indicator will display net weigh and Tare sign Enunciator LED is on. b) Preset tare: When indicator is in weighing mode, Press "Tare set" key then \*\*\*\*7 **[P**] Display will show then using numeric keys enter repaired value, then press "Enter" Key then preset tare is stored at this time tare led will be ON and Data will be in net weight mode iv Press Car No to display tare: [0] In weighing mode, press "Car No" key, the indicator will display Now press number key to input the correct Car No, then press "Tare "key, the indicator will find the corresponding tare weight for using in normal weighing condition, can tare continuously, and the tare weight is zero, the tare signal went out. when the indicator accord with zero standard,
  - press "Zero "also can make tare weight zero ,the tare signal went out.

#### V Date and Time

- Press "Date "key in weighing mode display will show current date in [dyy.mm.dd]
- Format if existing date should be wrong then you can change it using numeric keys will want to exit from date mode,
- then press "enter" key and After pressing "enter "key to exit from
- date mode to weighing mode.Now Display will shows
   [ weight

## E.G.Kantawalla Pvt Ltd.

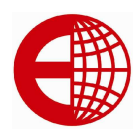

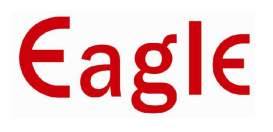

| •   | Press "Time "key in weighing mode. display will show current time  | [ hh. | mm.ss ]   |
|-----|--------------------------------------------------------------------|-------|-----------|
|     | If existing value of time is wrong then you can change it by using |       |           |
|     | numeric key                                                        |       |           |
| •   | will want to exit from time mode, press "Enter" key and after      |       |           |
| •   | Pressing "Enter" Now display will show                             | [ we  | eight ]   |
| vi. | Internal code                                                      |       |           |
| 1.  | Press "Print set "key, Display will show                           | [P    | 0]        |
| 2.  | Enter 2,8 by using numeric key                                     | [P    | 28]       |
| 3.  | Press Enter key , indicator will go to internal counts mode with   |       |           |
|     | the Code LED turning ON and display will show                      | [* *  | * * * *]  |
|     | or come out to weighing mode with display will show                | [     | ** •*** ] |
|     | with the Code LED turning OFF                                      |       |           |

### vii Storing the weighing record

- 1. The indicator can store total 1000 Car No, 1000 Cargo No
- 2. The Car No can be maximum 5 digits, Cargo No can be maximum 3 digits.
- 3. After store all record, and then it will print out this (if the print setting is valid).
- 4. Three method with date storing:
  - (1). First store empty Car, then store full Car.or store full Car, then store empty car.That means **two stores structure of record.**
  - (2). the full car if already knows the tare weight, One store is enough to structure a total record.
  - (3). If just a Cargo not Car, Now one store structure one total record. For just clear how to take record, We give you the example Eg
    - 1. The Car No should be the number between 00001-999999.hat means 00000 is not a Car No If Car No is 00000, this means just a Cargo not a Car.
    - 2 If the tare led is on, that means the indicator already has tare weight, so one store can structure a whole record
    - 3. If the Car No is the five digit number except 00000,And the tare LED should not ON (if under gross weight display condition), that should structure a total record with two stores.

#### viii. Store operations:

- First remove weight on platform display will shows Then press "Store print" in weighing condition
   Display will show

   Then press "Car No" key display will show
   [0] \*\*\*\*\*
  - Then press numeric keys to input the Car No it is 5 digit no

# E.G.Kantawalla Pvt Ltd.

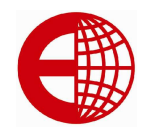

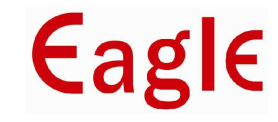

[hn

\*\*\*]

• Then press "Enter" Dislay will show

 Then input the Cargo No by using numeric keys it is 3 digits no. When data is not stable or gross weight <=0 or Net weight is<=0 you can't store</li>

### ix: About auto store and print

- Auto-store and print don't have two times store way.
- When auto-store, Between Car No and Cargo No,one have been set Print before storing.
- Auto-store tare weight has three conditions:
  - a) If the tare led ON, it will store the current tare weight into the record.
  - b) If tare LED OFF, it will search the corresponding tare weight of Car No automatically in the memory, and store the tare weight in the record.
  - c) If Tare LED is OFF, and no record in the memory of the tare weight, it will take 0 as the Tare weight.

### **X** : Accumulating

1 Accumulating operation

| <ul> <li>Press "accu" key in weighing condition then display will show</li> <li>Press "Enter "for further accumulate exerction and press "weigh" key</li> </ul>                                                                                                    | [Accu | *]         |
|----------------------------------------------------------------------------------------------------|-------|------------|
| <ul> <li>Press Enter for further accumulate operation and press weight key exit from accumulate operation After press "Enter" key display will show</li> <li>Finish one times accumulate, Display the total weight after accumulate,</li> <li>Pressing any key will exit from accumulate operation.</li> <li>2 Accumulate clear operation</li> </ul> | [t    | *****]     |
| After display will show                                                                                                    | [At   | <b>x</b> ] |
| Press "Enter"then display will show                                                                                                    | [SUrE | 0]         |
| <ul> <li>Then press "1" display will show<br/>then clear the accumulate then press "Enter" will come back<br/>in weighing condition</li> </ul>                                                                                                    | [SUrE | 1]         |
| 3 display the total accumulate result                                                                                                    |       |            |
| After display will show                                                                                                    | [At   | X]         |
| <ul><li>press "check" then display will show</li><li>pressing any key it goes back to weighing mode</li></ul>                                                                                                    | [t    | ****]      |
| . Printing                                                                                                    |       |            |
| Press "Print Set" display will show                                                                                                    | [P    | 0]         |
| <ul> <li>Enter 9,7 by using numeric key and now display will show</li> </ul>                                                                                                    | [P    | 97]        |
| <ul> <li>press "Enter" display will show</li> </ul>                                                                                                    | [Auto | *]         |
| <ul> <li>Press numeric keys will select Auto/Manual Printing</li> </ul>                                                                                                    |       |            |

## E.G.Kantawalla Pvt Ltd.

www.egkantawalla.com

xi

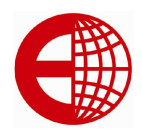

€agl€

| • | Specification of numeric keys is as follows<br>0-Manual<br>1- Auto not zero<br>2 Auto after zero<br>3 Auto not zero, power on again back to Manual<br>4 Auto after zero, power on again back to Manual<br><b>E.g.</b> Press "1" then display will show<br>It means it will print automatically after weight | [Auto | 1]  |
|---|----------------------------------------------------------------------------------------------------|-------|-----|
| • | Press" Enter" now display will show                                                                                                    | [type | x]  |
| • | Select proper mode by using numeric keys press numeric keys                                                                                                    |       | -   |
|   | for specific operation selection                                                                                                    |       |     |
|   | it is as follows                                                                                                    |       |     |
|   | Selecting printer:                                                                                                    |       |     |
|   | 0-invalid printing                                                                                                    |       |     |
|   | 1-Panel printer                                                                                                    |       |     |
|   | 2-EPSON LXI-300 (24 pin parallel printer)                                                                                                    |       |     |
|   | <b>E g</b> Press "1" then display will show                                                                                                    | [type | 1]  |
| • | Press 'Enter' key is then indicator will select panel printer                                                                                                    |       |     |
|   | for printing and Now display will Show                                                                                                    | [HL   | **] |
| • | Then for selection specific printing restriction use numeric keys                                                                                                    |       |     |
|   | It is as follows                                                                                                    |       |     |
|   | 0-print only when display returns zero                                                                                                    |       |     |
|   | 25-print only when display <25% F.S.                                                                                                    |       |     |
|   | 50- Print only when display <50% F.S.                                                                                                    |       |     |
|   | 75- Print only when display <75% F.S.                                                                                                    |       |     |
|   | 99 -Print even when it is at F.                                                                                                    |       |     |
|   | <b>E g</b> for selection, 25% F.S. press 2, 5 then                                                                                                    |       |     |
|   | display will show                                                                                                    | [HL   | 25] |
| • | After proper operation selection, press "Enter" key display will Show                                                                                                    | [Arr  | *]  |
|   | Then it will be used for Selecting Printing format:                                                                                                    | -     | -   |
|   | Arr=0: record format (Print in record)                                                                                                    |       |     |
|   | 1: 1-page format (print in singular format)                                                                                                    |       |     |
|   | 2: 2-page format (Print in two times)                                                                                                    |       |     |
|   | 3: 3-page format (Print in three times)                                                                                                    |       |     |
|   |                                                                                                    |       |     |

www.egkantawalla.com

- [Arr Εq press "2" then display shows ٢L Pressing "Enter" key display will show the setting of minimum, Weight is for format set will used the numeric keys, L must be over than 10 divisions, After selection of minimum divisions \*\*\*\*\* Γv press "Enter" now display will show it is 5 bits and specification of every bit is given bellow 2 1 4 3 5 У 0-weight unit is kg 0-- data record do 0-do not use not use Car go No 1-Weight unit is T character Cargo No 1-- Data record use 1-use character Cargo No Cargo No. 0-data record do not use Car No 1-- Data record use 0-large display show Car No the output is gross weight 1-- Large display show the output is net weight ٢t \*\*\*\*\* After y operation, pressing" enter" key display will sh selection and operation of 5 digits of t is as follows
- it use only 0 and 1

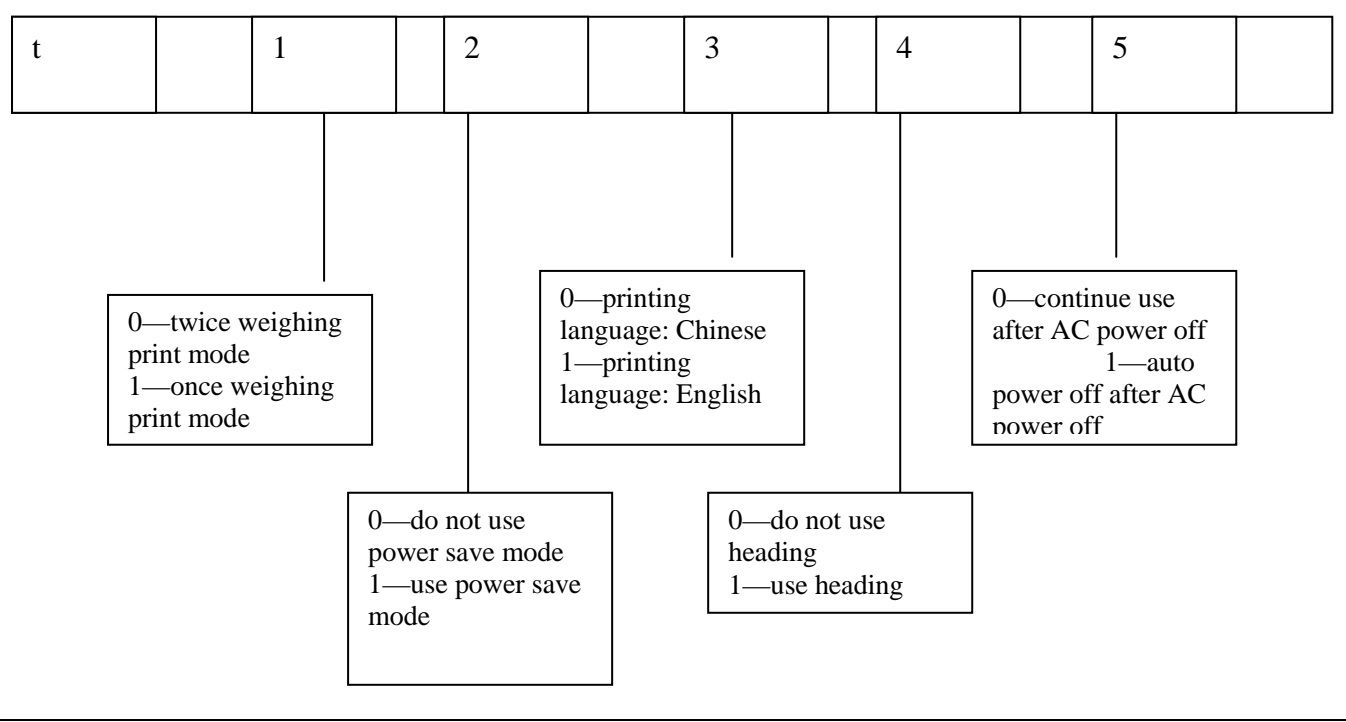

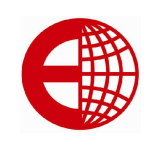

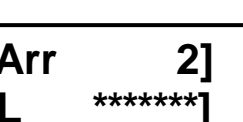

Eagle

- •
- •

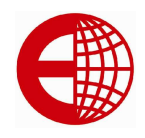

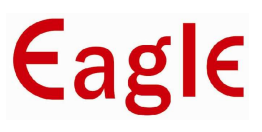

| <ul> <li>2- Print total report Statistic according to the Weighing record</li> <li>2- Print total report Statistic according to the Car No.</li> <li>3- Print total report Statistic according to the Cargo No.</li> <li>E.g. Press"1" Display will show</li> </ul>                                                                                                    | [Zb  | b      | 1]   |
|----------------------------------------------------------------------------------------------------|------|--------|------|
| <ul> <li>For total report format selection you can use 1-3 numeric keys.</li> <li>Specification of keys as follows</li> <li>Drint total report Statistic according to the weighing record</li> </ul>                                                                                                    |      |        |      |
| <ul><li>Print total report</li><li>Press" Total report" Display will show</li></ul>                                                                                                    | [Zb  | b      | 0]   |
| <ul> <li>Press "Enter" Display will shows<br/>and indicator will print the daily report according to rbb value selection<br/>of specific Date</li> </ul>                                                                                                    | [ in | nt prt | ]    |
| <ul> <li>Press "Enter "display will show<br/>Enter the date which date record is required to you</li> </ul>                                                                                                    | [dy  | y.mm   | .dd] |
| <ul> <li>Specification of keys is as follows</li> <li>1- Print daily report Statistic according to the weighing record</li> <li>2- Print daily report Statistic according to the Car No.</li> <li>3- Print daily report Statistic according to the Cargo No.</li> <li>E.g. Press"2" Display will show</li> </ul>                                                                                                    | [rbt | D      | 2]   |
| <ul> <li>5: Print daily report</li> <li>Press "daily report" key Display will show<br/>for daily report format selection you can used-3 numeric keys.</li> </ul>                                                                                                    | [rbł | )      | 0]   |
| <ul> <li>one in three shares soon. Also can use specialized format common paper to print one share soon.</li> <li><b>1.If you need the special format filling print, you can contact with distributors</b></li> <li><b>2.</b> if will you want print and store process simultaneous <u>press "store print"to store whole record and indicator will give print of whole record</u></li> <li><b>3.</b> If because of some reason (such as printer has something wrong and so on),the record haven't print out, <u>you can just press</u> "<u>Add Print" to print out. the current saved record</u>.</li> <li><b>4.</b> After weighing, you can press "Accu Print "to print out the accumulative value, the most can display is 999999.</li> </ul> |      |        |      |
| Filling format can use specialized format non-carbon paper to print same                                                                                                    |      |        |      |

# E.G.Kantawalla Pvt Ltd.

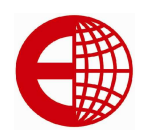

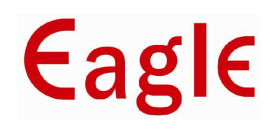

| <b>7</b> . | Print work report                                                                                                    |                     |         |
|------------|----------------------------------------------------------------------------------------------------|---------------------|---------|
|            | Press" Work report" Display will show                                                                                                    | [bbb                | 0]      |
| •          | for work report format selection you can use 1-3 numeric keys.<br>specification of keys as follows<br>1- Print daily report Statistic according to the weighing record<br>2- Print daily report Statistic according to the Car No.<br>3- Print daily report Statistic according to the Cargo No.<br><b>E.g.</b> Press"2"Display will show       | [bbb                | 2]      |
| • • •      | press "Enter"Display will show<br>and indicator print the work report according to bbb value selection<br>and Display will show<br>then enter the specific requirement using<br>numeric key 0 and 1 means<br>1: means present work report is finished<br>and goes to next work weighing report.<br>0: means present work record is not finished | [ int prt<br>[ SUrE | ]<br>0] |
| •          | After this operation press"Enter" and<br>display showing<br>and exit to weighing scale                                                                                                    | [ *****             | ]       |
| ľ          |                                                                                                    |                     |         |
| 8          | If use twice store method that first empty car, full car or first full car then empty car, at the first store the indicator will Display                                                                                                    | [ LoAd              | ]       |
| 9          | For 1.5 seconds to hint you but not print because of the in-complete record.                                                                                                    |                     |         |
| 10         | <ul> <li>But if you press "Add Print", the indicator can also print out the un-complete record. The print result is always as the following:         <ol> <li>Series number is blank;</li> <li>Gross weight and net weight is zero;</li> </ol> </li> </ul>                                                                                      |                     |         |

Tare weight is the current weight ,Displayed on the indicator.

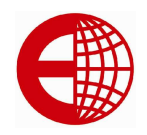

€agl€

| XII Clear record operation:<br>Clear all record in the indicator by using "clear" key<br>Press "clear then display will show<br>Then press "Enter" then it will clear all record and<br>now display will show<br>The record can't resume after clear, so you should cau<br>that to avoid any data loose because of error operation                                                                                                    | [Sure 0]<br>[weight]<br>utions to<br>on. |
|----------------------------------------------------------------------------------------------------|------------------------------------------|
| 1. Clear one day all record<br>Press "Check "key display will show                                                                                                    | [rEAd 0]                                 |
| <ul> <li>Fress Check key display will show</li> <li>Then enter"1" using numeric key and Display will show</li> </ul>                                                                                                    |                                          |
| <ul> <li>Now press "Enter" Display will show</li> </ul>                                                                                                    |                                          |
| Now press "Clear "Display will show                                                                                                    |                                          |
| Recovered and the second second | [SUrE 1]                                 |
| <ul> <li>Fress i Display will show</li> <li>press "Enter"Indicator will clear the given date data</li> </ul>                                                                                                    |                                          |
| • press Enter indicator will clear the given date data.                                                                                                    |                                          |
| 2. Clear recorded data by specified Car No                                                                                                    |                                          |
| Press" Check" key display will show                                                                                                    | [rEAd 0]                                 |
| Enter "2" using numeric key and display will show                                                                                                    | [rEAd 2]                                 |
| <ul> <li>Now press "Enter" display will show</li> </ul>                                                                                                    | [o ***** ]                               |
| Enter proper Car No and then Press "Clear" to clear                                                                                                    | r selected Car No                        |
| Display will show                                                                                                    | [SUrE 0]                                 |
| Press "2" Display will show                                                                                                    | [SUrE 1]                                 |
| • then will press "Enter" Indicator will clear the given car                                                                                                    | r no record                              |
| 3. Clear recorded data by specified Cargo No                                                                                                    |                                          |
| Press "Check" key display will show                                                                                                    | [rEAd 0]                                 |
| • Enter "3" using numeric key, Display will show                                                                                                    | [rEAd 3]                                 |
| <ul> <li>Now press "enter" Display will show</li> </ul>                                                                                                    | -<br>[hn ***]                            |
| <ul> <li>Press proper cargo no which you will want to delete</li> </ul>                                                                                                    | <b>- -</b>                               |
| <ul> <li>Now press "Clear "display will show</li> </ul>                                                                                                    | [SUrE 0]                                 |
| <ul> <li>Press "3" Display will show</li> </ul>                                                                                                    | [SUrE 3]                                 |
| <ul> <li>Press "Enter" indicator will clear the given Cargo No d</li> </ul>                                                                                                    | ata.                                     |

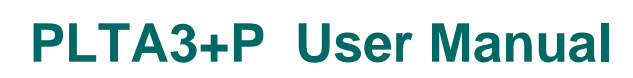

**€**agl€

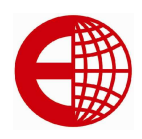

### XIII Checking data

### 1. Check one day all record

| • | Press "Check "key display will show                                        | [rEAd 0]    |
|---|----------------------------------------------------------------------------|-------------|
|   | Then enter"1" using numeric key and Display will show                      | [rEAd 1]    |
|   | <ul> <li>press "Enter" then display will show date in</li> </ul>           | [dyy.mm.dd] |
|   | <ul> <li>press "Enter" then display will show date in</li> </ul>           | [no ***]    |
|   | Press "Enter" Display will show                                            | [thh.mm.ss] |
|   | Press "Enter Display will show car no                                      | [0 *****]   |
|   | <ul> <li>Press "Enter Display will show cargo no</li> </ul>                | [hn ***]    |
|   | <ul> <li>Press "Enter" key Display will show Gross weight</li> </ul>       | [A *****]   |
|   | <ul> <li>Press "Enter Display will show Tare weight</li> </ul>             | [t ***** ]  |
|   | Press "Enter Display will show Net weight                                  | [n ******]  |
|   | • E.g                                                                      |             |
| • | Press "Check "key display will show                                        | [rEAd 0]    |
|   | Then enter"1" using numeric key and Display will show                      | [rEAd 1]    |
|   | <ul> <li>press "Enter" then display will show date in</li> </ul>           | [dyy.mm.dd] |
|   | <ul> <li>press "Enter" then display will show date in</li> </ul>           | [no 001]    |
|   | <ul> <li>Press "Enter" Display will show</li> </ul>                        | [thh.mm.ss] |
|   | <ul> <li>Press "Enter Display will show car no</li> </ul>                  | [0 *****]   |
|   | <ul> <li>Press "Enter Display will show cargo no</li> </ul>                | [hn ***]    |
|   | <ul> <li>Press "Enter" key Display will show Gross weight</li> </ul>       | [A *****]   |
|   | <ul> <li>Press "Enter Display will show Tare weight</li> </ul>             | [t *****]   |
|   | <ul> <li>Press "Enter Display will show Net weight</li> </ul>              | [n ******]  |
|   | <ul> <li>press "Enter" then display will show date in</li> </ul>           | [no 002]    |
|   | <ul> <li>Press "Enter" Display will show</li> </ul>                        | [thh.mm.ss] |
|   | <ul> <li>Press "Enter Display will show car no</li> </ul>                  | [0 *****]   |
|   | <ul> <li>Press "Enter Display will show cargo no</li> </ul>                | [hn ***]    |
|   | <ul> <li>Press "Enter" key Display will show Gross weight</li> </ul>       | [A *****]   |
|   | Press "Enter Display will show Tare weight                                 | [t ***** ]  |
|   | Press "Enter Display will show Net weight                                  | [n ******]  |
|   | <ul> <li>Up to nth value of Press "Enter" key Display will show</li> </ul> | [no n ]     |
|   | <ul> <li>Press "Enter" Display will show</li> </ul>                        | [thh.mm.ss] |
|   | <ul> <li>Press "Enter Display will show car no</li> </ul>                  | [0 *****]   |

# E.G.Kantawalla Pvt Ltd.

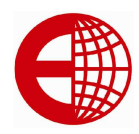

| Eagl | E |
|------|---|
|------|---|

| <ul> <li>Press "Enter Display will show cargo no</li> </ul>                                          | [hn ***]                   |
|----------------------------------------------------------------------------------------------------|----------------------------|
| <ul> <li>Press "Enter" key Display will show Gross weight</li> </ul>                                 | [A *****]                  |
| <ul> <li>Press "Enter Display will show Tare weight</li> </ul>                                       | [t *****]                  |
| <ul> <li>Press "Enter Display will show Net weight</li> </ul>                                        | [n ******]                 |
| <ul> <li>Press"Enter" key pressing Display will show</li> </ul>                                      | [ end ]                    |
| and checking will finish                                                                             |                            |
| 2 Checking weighing record with Car No                                                               |                            |
| <ul> <li>Press"Check" in weighing condition, then display will show</li> </ul>                       | [rEAd 0]                   |
| Select[rEAd 2] by using numeric key means                                                            | [rEAd 2]                   |
| checking weight record with Car No                                                                   | Г <b>а</b> *****1          |
| Press"Enter " key Display will show     optor the preper Car Ne which you will wont to shock by      |                            |
| enter the proper car no which you will want to check by                                              | [n ** ** ]                 |
| Using numeric key men press Enter Display will show                                                  | [P · ]<br>[no ***]         |
| Press Enter Display will show                                                                        |                            |
| Press Enter Display will show                                                                        | [uyy.mm.uu]<br>[thh mm.cc] |
| Press Enter Display will show                                                                        | [[]]].55]<br>[hn ***]      |
| Press "Enter" Display will show                                                                      | [nn]<br>[******]           |
| Press "Enter" Display will show Gross weight                                                         | [A ******]                 |
| Press "Enter" Display will show tare weight                                                          | [t ******]                 |
| <ul> <li>Press "Enter "Display will show net weight</li> </ul>                                       | [n ·····]                  |
| E.g.                                                                                                 |                            |
| Press Check in weighing condition, then display will show                                            |                            |
| <ul> <li>Select[rEAd 2] by using numeric key means<br/>checking weight record with Car No</li> </ul> |                            |
| Press"Enter " key Display will show                                                                  | [o *****]                  |
| <ul> <li>enter the proper Car No which you will want to check by</li> </ul>                          |                            |
| <ul> <li>using numeric key then press "Enter "Display will show</li> </ul>                           | [p **.** ]                 |
| Press " Enter" Display will show                                                                     | [no 001]                   |
| Press "Enter" Display will show                                                                      | [dyy.mm.dd]                |
| Press "Enter" Display will show                                                                      | [thh.mm.ss]                |
| Press "Enter" Display will show                                                                      | [hn ***]                   |
| <ul> <li>Press "Enter" Display will show Gross weight</li> </ul>                                     | [A ****** ]                |
| Press "Enter" Display will show tare weight                                                          | [t ****** ]                |
| Press "Enter "Display will show net weight                                                           | [n ******]                 |
| Press " Enter" Display will show                                                                     | [no 0021                   |
|                                                                                                    |                            |

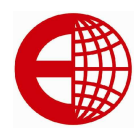

# €agl€

| Press "Enter" Display will show                                                                                                    | [dvv.mm.dd]        |
|----------------------------------------------------------------------------------------------------|--------------------|
| Press "Enter" Display will show                                                                                                    | [thh.mm.ss]        |
| Press "Enter" Display will show                                                                                                    | [hn ***]           |
| <ul> <li>Press "Enter" Display will show Gross weight</li> </ul>                                                                     | ΓΔ ***** ]         |
| <ul> <li>Press "Enter" Display will show tare weight</li> </ul>                                                                      | [* ]<br>[* ***** ] |
| <ul> <li>Press "Enter "Display will show net weight</li> </ul>                                                                       | [n *****]          |
| <ul> <li>Fless Effet Display will show het weight</li> <li>Up to pth volue of records Dress "Enter" key Display will show</li> </ul> |                    |
| Op to fill value of fecolds Press Effer key Display will show                                                                        |                    |
| Press Enter Display will snow                                                                                                    | [uyy.mm.uu]        |
| Press "Enter Display will show car no                                                                                                | [tnn.mm.55]        |
| Press "Enter Display will show cargo no                                                                                              | [NN ****]          |
| <ul> <li>Press "Enter" key Display will show Gross weight</li> </ul>                                                                 |                    |
| <ul> <li>Press "Enter Display will show Tare weight</li> </ul>                                                                       | [t *****]          |
| <ul> <li>Press "Enter Display will show Net weight</li> </ul>                                                                        | [n ****** ]        |
| <ul> <li>Press"Enter" key pressing Display will show</li> </ul>                                                                      | [ end ]            |
| and checking will finish                                                                                                    |                    |
| 3 checking weight with cargo no:                                                                                                    |                    |
| <ul> <li>Press "Check "key display will shows</li> </ul>                                                                             | [ rEAd 0 ]         |
| <ul> <li>Checking weight record with cargo no Press"3"by</li> </ul>                                                                  |                    |
| using numeric key Display will show                                                                                                  | [ rEAd 3 ]         |
| <ul> <li>Press "Enter" key Display will show</li> </ul>                                                                              | [hn ***]           |
| <ul> <li>Enter the proper cargo no which will you want to check</li> </ul>                                                           |                    |
| by using umbers key then Press "Enter "then Display will show                                                                        | [n *** ]           |
| <ul> <li>Press "Enter" key Display will show car no</li> </ul>                                                                       | [0 *****]          |
| <ul> <li>Press "Enter "key Display will show date</li> </ul>                                                                         | [dyy.mm.dd]        |
| <ul> <li>Press "Enter "key Display will show time</li> </ul>                                                                         | [ thh.mm.ss]       |
| <ul> <li>Press "Enter" key Display will show gross weigh</li> </ul>                                                                  | [A *****]          |
| <ul> <li>Press "Enter" key Display will show tare weight</li> </ul>                                                                  | [t ***** ]         |
| <ul> <li>Press "Enter" key Display will show net weight</li> </ul>                                                                   | [n *****]          |
| E.g                                                                                                    |                    |
| Press "Check "key display will shows                                                                                                 | [ rEAd 0 ]         |
| <ul> <li>Checking weight record with cargo no Press"3"by</li> </ul>                                                                  | _                  |
| using numeric key Display will show                                                                                                  | [ rEAd 3 ]         |
| <ul> <li>Press "Enter" key Display will show</li> </ul>                                                                              | [hn ***]           |
| <ul> <li>Enter the proper cargo no which will you want to check</li> </ul>                                                           |                    |

# E.G.Kantawalla Pvt Ltd.

€agl€

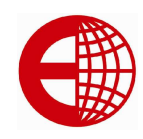

| by using umber                       | rs key then Press "Ente      | r "then        |                |              |
|--------------------------------------|------------------------------|----------------|----------------|--------------|
| Display will sho                     | )W                           |                | [n             | 001]         |
| Press "Enter" ke                     | ey Display will show ca      | no             | [0             | *****]       |
| <ul> <li>Press "Enter "ke</li> </ul> | ey Display will show da      | ite            | [dyy.m         | m.dd]        |
| <ul> <li>Press "Enter "ke</li> </ul> | ey Display will show tim     | e              | [ thh.n        | nm.ss]       |
| <ul> <li>Press "Enter" ke</li> </ul> | ey Display will show gro     | oss weigh      | [A             | ***** ]      |
| <ul> <li>Press "Enter" ke</li> </ul> | ey Display will show tar     | e weight       | [t             | ***** ]      |
| <ul> <li>Press "Enter" ke</li> </ul> | ey Display will show ne      | t weight       | [n             | ***** ]      |
| <ul> <li>Press"Enter" ke</li> </ul>  | y Display will show          |                | [n             | 002]         |
| <ul> <li>Press "Enter" ke</li> </ul> | ey Display will show ca      | r no           | [0             | *****]       |
| <ul> <li>Press "Enter "ke</li> </ul> | ey Display will show da      | ite            | [dyy.m         | nm.dd]       |
| <ul> <li>Press "Enter "ke</li> </ul> | ey Display will show tim     | e              | [thh.m         | nm.ss]       |
| <ul> <li>Press "Enter" ke</li> </ul> | ey Display will show gro     | oss weigh      | [A             | ***** ]      |
| <ul> <li>Press "Enter" ke</li> </ul> | ey Display will show tar     | e weight       | [t             | ***** ]      |
| <ul> <li>Press "Enter" ke</li> </ul> | ey Display will show ne      | t weight       | [n             | ***** ]      |
| <ul> <li>Press "Enter " k</li> </ul> | key upto nth events Dis      | play will show | [n             | n ]          |
| <ul> <li>Press "Enter" ke</li> </ul> | ey Display will show ca      | no             | [0             | *****]       |
| <ul> <li>Press "Enter "ke</li> </ul> | ey Display will show da      | ite            | [dyy.m         | m.dd]        |
| <ul> <li>Press "Enter "ke</li> </ul> | ey Display will show tim     | e              | [thh.n         | nm.ss]       |
| <ul> <li>Press "Enter" ke</li> </ul> | ey Display will show gro     | oss weigh      | [A             | ***** ]      |
| <ul> <li>Press "Enter" ke</li> </ul> | ey Display will show tar     | e weight       | [t             | ***** ]      |
| <ul> <li>Press "Enter" ke</li> </ul> | ey Display will show ne      | t weight       | [n             | ***** ]      |
| <ul> <li>Press "Enter" ke</li> </ul> | ey Display will show         |                | [ E            | nd ]         |
| And fi                               | inish the checking operation | ation.         |                |              |
| 4.Checking records of                | f Car No only:               |                | ᆘᄃᄾᆋ           | 01           |
| <ul> <li>Press"Check" k</li> </ul>   | ey Display will show         |                |                | U            |
| <ul> <li>Enter"4" by usir</li> </ul> | ng numeric value Displa      | y will show    | [r <b>⊢</b> Ad | <b>4</b> ]   |
| <ul> <li>Press "Enter" di</li> </ul> | isplay will show             |                | luo            | *** <b>_</b> |
| <ul> <li>Press"Enter" Di</li> </ul>  | splay will show              |                | [0             | ***** ]      |
| • E.g.                               |                              |                |                |              |

| <ul> <li>Press"Check" key Display will show</li> </ul>                | [rEAd | 0]      |
|-----------------------------------------------------------------------|-------|---------|
| <ul> <li>Enter"4" by using numeric value Display will show</li> </ul> | [rEAd | 4]      |
| <ul> <li>Press "Enter" display will show</li> </ul>                   | [no   | 001]    |
| <ul> <li>Press"Enter" Display will show</li> </ul>                    | [0    | ***** ] |

# E.G.Kantawalla Pvt Ltd.

www.egkantawalla.com

Eagle

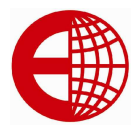

| <ul> <li>Press "Enter" display will show</li> </ul>                                                   | [no | 002]   |
|----------------------------------------------------------------------------------------------------|-----|--------|
| <ul> <li>Press"Enter" key Display will show</li> </ul>                                                | [0  | *****] |
| <ul> <li>Upto nth value Press"Enter" key now Display will show</li> </ul>                             | [no | n ]    |
| <ul> <li>Press"Enter" key Display will show</li> </ul>                                                | [0  | *****] |
| <ul> <li>Press "Enter" key Display will show<br/>And finish the checking of Car No records</li> </ul> | [   | End ]  |
| . Method to store tare weight in memory                                                               |     |        |

| XIV. Method to store tare weight in memory                                                                                                    |    |          |
|----------------------------------------------------------------------------------------------------|----|----------|
| The indicator cans memory 1000 tare weight in long period, there                                                                                                    |    |          |
| are three enter method:                                                                                                    |    |          |
| <ol> <li>Input tare weight with number key: (*is the default one)</li> </ol>                                                                                                    |    |          |
| <ul> <li>Press "Car no" in weighing condition, Display will show<br/>then enter "Car no "using numeric keys</li> </ul>                                                                                                   | [0 | *****]   |
| <b>E.g.</b> if press Car no is 12345 then Display will show                                                                                                    | [0 | 12345]   |
| <ul> <li>Press "Enter" key Display will show</li> </ul>                                                                                                    | [P | *******] |
| Enter Tare weight by using numeric keys                                                                                                    | -  | _        |
| Eg if tare weight is '1' display will show                                                                                                    | [P | 1.00]    |
| <ul> <li>then press "Enter "Display will return to weighing mode and storing<br/>of tare weight will finished</li> </ul>                                                                                                 |    |          |
| <ol> <li>Weight methods to store the tare weight: Under gross weight display status,<br/>Let, the empty car on the platform, Press "Save tare" after stabilization<br/>then press "Enter "after input Car No.</li> </ol> |    |          |
| <ol><li>Whenever you store a record, if there isn't the store tare weight in the<br/>memory, the current tare weight will be the store tare weight of the car</li></ol>                                                  |    |          |

to store in the memory

### XV. Connecting large display to instrument

1. The large display interface will use 15-pins serial communication Connector.

Large display is connected with RS232C communication signal,

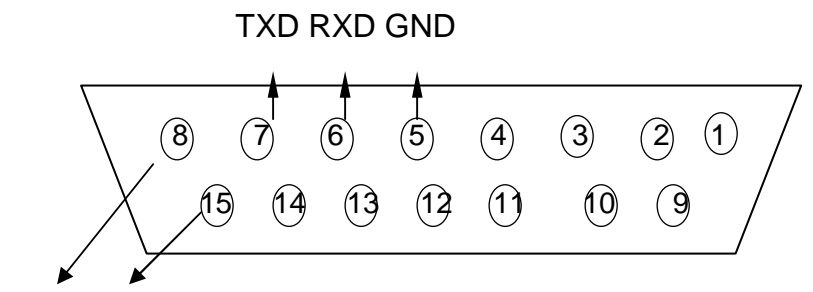

Calibration control

Interfacing of PC and indicator connection should be correct any fault in connection is dangerous to PC and indicator.

# E.G.Kantawalla Pvt Ltd. www.egkantawalla.com

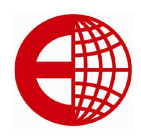

#### Protocol 1: suitable for large display and PC communication

All data is in ASCII code 10 bits data transmission is used in which

- 1. first bit is start bit and 10<sup>th</sup> bit is stop bit.
- 2. 2<sup>nd</sup> to 7<sup>th</sup> are weighing data bits,
- 3. 8<sup>th</sup> bit is sign bit if negative weight it is '-'otherwise it is empty.
  - **E.g.** If Display weight is 100.00kg, Indicator will send: "=00.001" if display weight if -35.000kg then Indicator will send "=000.53-".

#### Protocol 2: only suitable for PC communication

All data is ASCII code, every set of which is of 10 bits:

- 1. the 1<sup>st</sup> is starting bit,
- 2. the  $10^{th}$  is stop bit,
- 3. inbetween are 8 data bits.

Communication modes for this is as follows

#### (1). Sequential mode:

The transmitted are present gross weight data Each frame is composed of 12 sets of data. format for this is as follows:

| Byte No. | Description     |                    |  |
|----------|-----------------|--------------------|--|
| 1        | 02(XON)         | start              |  |
| 2        | + or -          | symbol bit         |  |
| 3        | Weighing data   | high bit           |  |
|          | Weighing data : |                    |  |
|          | Weighing data : |                    |  |
| 8        | Weighing data   | low bit            |  |
| 9        | Decimal digits  | right to left(0~4) |  |
| 10       | XOR verify      | high 4 bits        |  |
| 11       | XOR verify      | low 4 bits         |  |
| 12       | 03(XOFF)        | end                |  |

#### (2). Instruction mode:

Indicator transmits corresponding data according to Instruction of the connected computer. Every time when the connected computer delivers an instruction, the instrument will transmit a frame of data

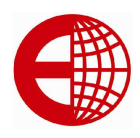

| Byte No. | Description      |                                                                                                    |  |
|----------|------------------|----------------------------------------------------------------------------------------------------|--|
| 1        | 02(XON)          | start                                                                                                    |  |
| 2        | A~Z              | address No.                                                                                                    |  |
| 3        | A~E              | Instruction A: handshaking<br>Instruction B: read gross weight<br>Instruction C: read tare<br>Instruction D: read net weight<br>Instruction E: get truck No.<br>Order F: get cargo No. |  |
| 4        | XOR verification | high 4 bits                                                                                                    |  |
| 5        | XOR verification | low 4 bits                                                                                                    |  |
| 6        | 03(XOFF)         | end                                                                                                    |  |

Transmitted content from indicator:

|                                                          | Description                                                                                                    |
|----------------------------------------------------------|----------------------------------------------------------------------------------------------------|
| 02(XON)                                                  | start                                                                                                    |
| A~Z                                                      | address No.                                                                                                    |
| A~F                                                      | Instruction A: handing                                                                                                    |
|                                                          | Instruction B: send gross weight                                                                                                    |
|                                                          | Instruction C: send tare                                                                                                    |
|                                                          | Instruction D: send net weight                                                                                                    |
|                                                          |                                                                                                    |
| Transmitting corresp                                     | onding data according to instruction                                                                                                    |
| Transmitting corresp                                     | onding data according to instruction                                                                                                    |
| Transmitting corresponding data according to instruction |                                                                                                    |
| Transmitting corresp                                     | onding data according to instruction                                                                                                    |
| XOR verification                                         | high 4 bits                                                                                                    |
| XOR verification                                         | low 4 bits                                                                                                    |
| 03(XOFF)                                                 | end                                                                                                    |
|                                                          |                                                                                                    |
|                                                          |                                                                                                    |
|                                                          |                                                                                                    |
|                                                          |                                                                                                    |
|                                                          |                                                                                                    |
|                                                          | 02(XON)<br>A~Z<br>A~F<br>Transmitting corresp<br>Transmitting corresp<br>Transmitting corresp<br>XOR verification<br>XOR verification<br>03(XOFF) |

Hereunder is the 4-n content while data is transmitted from indicator:

# E.G.Kantawalla Pvt Ltd.

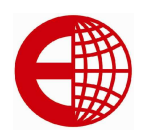

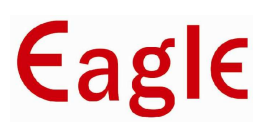

| Instruction A | No data                                                                                                    | Each frame is composed of 6 sets data  |
|---------------|----------------------------------------------------------------------------------------------------|----------------------------------------|
| Instruction B | Gross weight, format<br>a: symbol (+ or -)<br>b: gross weight(6 bits)<br>(from down upward)<br>g:<br>h: decimal digits from right to left(0~4)       | Each frame is composed of 14 sets data |
| Instruction C | Tare , format:<br>a : symbol (+ or -)<br>b : tare (6 bits)<br>(from up downward)<br>g<br>h : decimal digits from right to left (0~4)                 | Each frame is composed of 14 sets data |
| Instruction D | Net weight, format:<br>a : symbol (+ or -)<br>b : net weight data (6 bits)<br>(from up downward)<br>g<br>h : decimal digits from right to left (0~4) | Each frame is composed of 14 set data  |

Remarks: XOR verification sum high/low 4 bits confirmation:

- i) If XOR verification sum high/low 4 bits ≤9: add 30h to become ASCII, and then sent out when XOR verification sum high 4 bits=6, add 30h, then become 6 in ASCII and sent out.
- ii) if XOR verification sum high/low 4 bits >9, add 37h, then become ASCII to be sent out. For example: When XOR verification sum high 4 bits=B, add 37h, then become 42h, i.e., B of ASCII to be sent out.

#### Protocol 3: only suitable for large display communication

Each frame data have 11 bits

- ii) 1 start bit 0
- iii) 8 data bit low in front
- iv) 1 symbol bit
- v) 1stop bit 1,

Each group data with 3 frame data, meaning as following

a) First frame

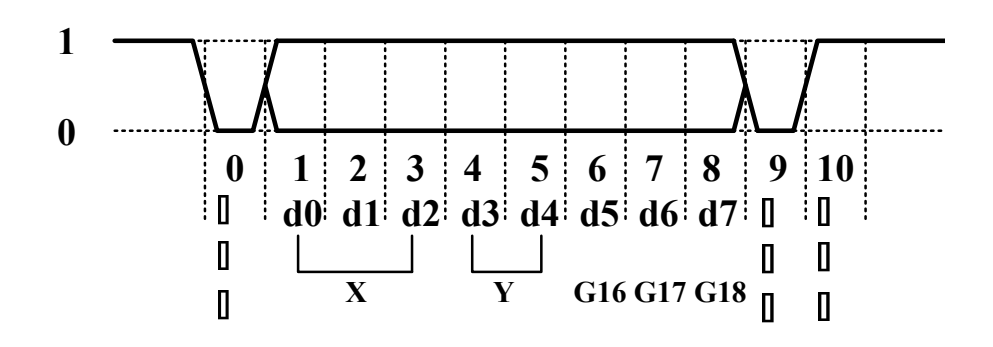

E.G.Kantawalla Pvt Ltd.

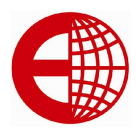

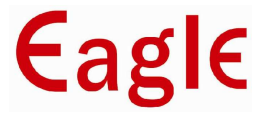

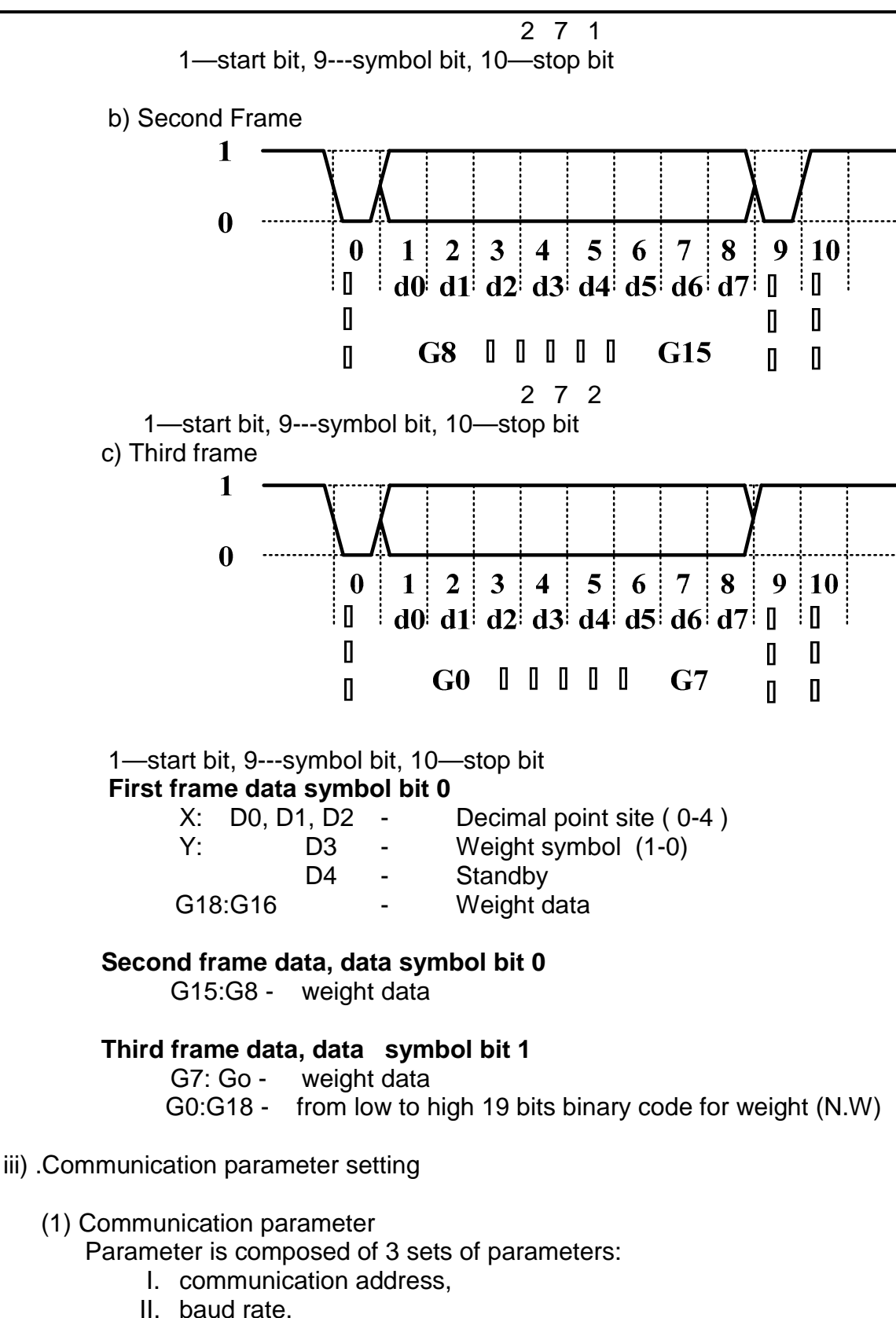

- III. communication mode.
- (2) Connect the load cell to the Indicator & then Switch ON the Indicator, while in Normal weighing mode Plug-in the 15 Pin D-Connector

E.G.Kantawalla Pvt Ltd.

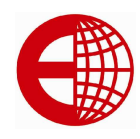

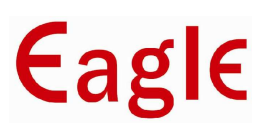

(Male) on the Indicator back.

(3) Communication parameter setting step:

| • | Press "Cal" key display will show.<br>Press "5" (by default calibration passwords is 5) then                                  | <b>[</b> C   | 0]       |
|---|----------------------------------------------------------------------------------------------------|--------------|----------|
| • | Display will show                                                                                                    | [C           | 5]       |
| • | press "Enter" Then display will show<br>Press "Enter" to goes next step                                                       | [E           | ***]     |
| • | After pressing "Enter" display will show<br>for using numeric keys setting the parameter<br>Pross" Enter" key                 | [dc          | * ]      |
| • | And display will show<br>Press only "enter" key for going to next statement.                                                  | [F           | *****]   |
| • | Now Display will show<br>Press only "enter" key for going to next statement.                                                  | [pn          | ****]    |
| • | Now Display will show<br>And value of address can be changing from                                                            | [Adr         | *]       |
| • | 1 to 26 by using numeric value after proper selection<br>press '3' then indicator will go to be show<br>in baud rate mode and | [Adr         | 3]       |
| • | Display will show                                                                                                    | [btc         | *]       |
| • | Press only "enter" key for going to next statement<br>Now Display will show                                                   | [tfc         | *]       |
| • | press "Enter" then display will show<br>Press only "enter" key for going to next statement.                                   | [tfC         | [*       |
| • | Now Display will show<br>press" enter" now display will show<br>Dross only "enter" you for going to payt statement            | [btd<br>[tdf | *]<br>*] |
| • | Now Display will show<br>Press only "enter" key for going to next statement.                                                  | [flt         | *]       |
| • | Now Display will show<br>Press only "enter" key for going to next statement.                                                  | [у           | *****]   |
| • | Now Display will show<br>Press only "enter" key for going to next statement.                                                  | [t           | *****]   |
| • | Now Display will show<br>Press only "enter" key for going to next statement.                                                  | [b           | *****]   |
| • | Now Display will show<br>Press only "enter" key for going to next statement.                                                  | [C           | *****]   |

# E.G.Kantawalla Pvt Ltd.

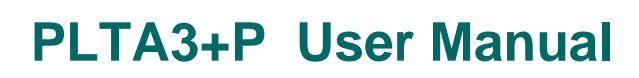

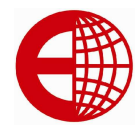

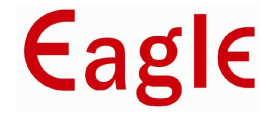

\*\*\*]

[n

Now Display will show

 Press "Weigh" key display will come back in the weigh mode and communication completed

#### iv. Communication protocol

Precaution in connection and installation of Communication port

• Make sure that communication interface output port

Of indicator and computer input port should be

Connected correctly .something wrong with

connection, damage will happen to output

port of indicator and input port of computer

Necessary computer technology and programming

expertise is required for computer communication,

which should be carried out by professionals.

#### XVI. Thermal printer operation

#### 1. Modification for printing darkness' [rEAd. 01 In weighing mode, press "Check "key, display will show Press "F2" to enter into darkness modification interface, [GrAy. \*] display will show 1-9', press number key to modify, and "Enter" to confirm this function is available just for A3+P, Note: it will reduce the life of thermal printer if set high • Printing darkness. Pls modify under Professional instruction, the default setting is (Default setting is 5) 2. Modification of machine speed In weighing mode, press "Check" key, 01 [ReAd. Display will show Press "Set point" to enter into machine speed [ notor 1 modification interface 0-99, press number key and "Enter" to confirm. the speed after modification is (1+N) /100.as times as default setting, N is the data of imputing E.G.Press"0 to 99 number if Press"22" Display will show Inotor \*\*\*\*\* Press "Enter" come back to weighing mode Display will show

## E.G.Kantawalla Pvt Ltd.

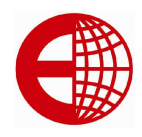

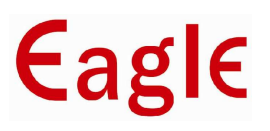

Note: this function is available for A3+P, adjust printing speed to solve Printer jam problem when temperature falling down, please Increasing printing darkness when reducing printing speed.

#### 3. Thermal printer paper feed

In weighing mode, press "F2"to execute this operation.

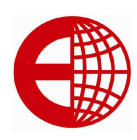

### chapter 4 Maintenance and Announcements

- 1. To guarantee the clarity and using life, the indicator shouldn't be placed directly under sunshine and should be placed in the plain space .
- 2. The indicator should avoid dust pollution, vibration and moisture.
- 3. Load cell should connect with indicator reliably, and the system should be connected into ground properly. The indicator must be detected from high electrical fields.
  - In order to protect the operator, indicator, and relevant device, you should mount lightning rod in thunderstorm frequently happening area.
  - Load cell and indicator are static sensitive devices, you must adopt anti- static measures.
- 4. It is strictly forbidden to clean the case of indicator with intensive solvents (for example: benzene and nitro oils)
- 5. Liquid and electrical conducting particles should not pour onto the indicator, otherwise the electronic components will be damaged and electric shock is likely to happen.
- 6. You should cut off power supply of indicator and relevant device before you pull-in and out the connecting line of indicator and external device.
  - You must cut off power supply of the indicator , before you plug the connecting line of the load cell in and out.
  - You must cut off power supply of the indicator and the printer, before you plug in connecting line of the printer.
  - You must cut off power supply of the indicator and the large display, before you plug connecting line of the large display in and out.
  - You must cut off power supply of the indicator and the master computer, before you pull connecting line of communication in and out.
  - You must cut off power supply of the indicator and external connecting system, before you pull connecting line of control output in and out.
- 7. The user should return this indicator to our company for repair. Non-weighing manufacturer should not repair it, or by you, otherwise further destruction may occur.
- 8. From invoice date, the indicator has a total one-year free repair period. If any non-artificially obstacle about the indicator occurs while under correct using conditions within the period, the user is allowed to send the product with its guarantee card (of the correct number) back to our corporation for free repair.
- 9. The indicator shouldn't be taken apart, otherwise free guarantee will be cancelled.

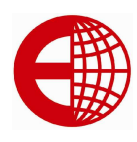

1

2

Prnt

Eagle

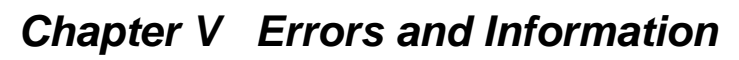

### i. Normal information

- ......... Wait a moment, and this is a normal display.
  - Wait a moment, the data are being transmitted between indicator and printer.
- 3 **LoAd** Storing data, it will indicate for not less than 2 seconds to prompt the operator.

### ii. Error information indicating

- 1 –ADC- load cell have fault
- 2 -OVF-- Overload warning, offload some or total loading
- 3. Err 18 Print limits
- 4 Err 19 Zero or Negative weight value, can't be printed.
- 5 Err 16 Date or Time is illegal. Enter right date and time
- 6 Err 09 This Car No does not exist.
- 7 Err 10 The Car No restored exceeds 1000.
- 8 Err 17 Entered value over permitted value, enter value again
- 9 Err 24 Do not put calibrate jumper under general state
- 10 Err 26 data CRC checkout wrong, not accepted by indicator, it will use the original data
- 11 Err 27 the entered data is not legal, enter again
- 12 Err 28 the entered calibration data is not legal(example-the division is too low), data is not accept by the indicator
- 13 Err 29 the loading is not enough for calibrate, please enter right data
- 14 Err 30 wrong calibrate data, please calibrate again
- 15 Err 31 save tare under Zero or Negative weighing
- 16 Err 32 daily report form wrong, no that day's data in indicator's EMS memory
- 17 Err 33 accumulating overload

### iii. Wrong connection information indicating

**Prt-Err** It means the printer has trouble or is wrongly connected. Push any key to quit, connect the printer again or change the printer.

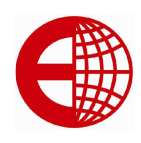

### CHAPTER 6 : Print format

### Bill print format for external printer (EPSON LXI-300+)

| Weight bill |            |  |
|-------------|------------|--|
| Serial      | 0001       |  |
| No.         | 0001       |  |
| DATE        | 2004-07-28 |  |
| TIME        | 12.02.31   |  |
| Car No.     | 12345      |  |
| Cargo       | 022        |  |
| No.         | 022        |  |
| GROS        | 2.000(ka)  |  |
| S           | 2.000(kg)  |  |
| TARE        | 0.300(kg)  |  |
| NET         | 1.700(kg)  |  |

| 0001       |
|------------|
| 2004-07-28 |
| 12.02.31   |
| 12345      |
| 022        |
| 2.000(kg)  |
| 0.300(kg)  |
| 1.700(kg)  |
|            |

| w | eight bill    |            |
|---|---------------|------------|
|   | Serial<br>No. | 0001       |
|   | DATE          | 2004-07-28 |
|   | TIME          | 12.02.31   |
|   | Car No.       | 12345      |
|   | Cargo<br>No.  | 022        |
|   | GROSS         | 2.000(kg)  |
|   | TARE          | 0.300(kg)  |
|   | NET           | 1.700(kg)  |

#### Record print format

#### WEIGHT BILL

#### 2004-07-28

| Serial | TIME     | Car No.       | Cargo   | GROSS (kg)     | TARE (kg) | NET (kg) |
|--------|----------|---------------|---------|----------------|-----------|----------|
| No.    |          |               | No.     |                |           |          |
| 0002   | 12.03.24 | 12345         | 033     | 2.000          | 0.300     | 1.700    |
| 0003   | 12.03.24 | 00888         | 033     | 2.000          | 0.300     | 1.700    |
| 0004   | 12.04.11 | 00888         | 022     | 2.000          | 0.300     | 1.700    |
| Total  | gross we | ight⊡8.000(kg | ) net w | eight 6.800(kg | g)        |          |

#### print format (finish print within 5 seconds)

| WEIGH      | r bill |       |  |
|------------|--------|-------|--|
| Oper       | ator   |       |  |
| SERIAL No. | 123    |       |  |
| DATE       | 2004-0 | )7-28 |  |
| TIME       | 12 .35 | .28   |  |
| Car No.    |        |       |  |
| Cargo No.  |        |       |  |
| GROSS      | 1580   | kg    |  |
| TARE       | 80     | kg    |  |
| DISCOUNT   | 10     | %     |  |
| NET        | 1350   | kg    |  |
| REMARK     | •      |       |  |
|            |        |       |  |

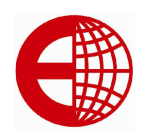

#### ii. Appendix 2:Print sample

#### 1. Once tare set print weight bill by hand:

| Step | State                    | operate                | display   | Explanation                                                                                   |
|------|--------------------------|------------------------|-----------|-----------------------------------------------------------------------------------------------|
| 1    | Loading cargo            | Press [tare set]       | [P00.000] |                                                                                               |
| 2    | Enter tare set<br>weight | For example<br>[1000]  | [P1. 000] |                                                                                               |
| 3    |                          | Press [Enter]          | [ *****]  | Subtract the tare weight                                                                      |
| 4    |                          | Press [Store Print]    | [0 *****] | Original car No.                                                                              |
| 5    | Enter Car No.            | For example<br>[00123] | [o 00123] | If need original car No.,<br>directly press [Enter]□No<br>need to change the car No.          |
| 6    |                          | Press [Enter]          | [hn **]   | Original Cargo No.                                                                            |
| 7    | Enter Cargo No.          | For example [ 11 ]     | [hn 11]   | If need original cargo No.,<br>directly press [Enter] □ No<br>need to change the cargo<br>No. |
| 8    |                          | Press [Enter]          | [Prnt]    | Print weight bill                                                                             |

#### 2. Once direct print the cargo weight bill by hand

| Step | State           | operate             | display   | Explanation                                                                                 |
|------|-----------------|---------------------|-----------|---------------------------------------------------------------------------------------------|
| 1    | Loading cargo   | Press [Store Print] | [0 *****] | Original car No.                                                                            |
| 2    | Enter "0"       | For example[0]      | [o 00000] | "0"car No. means weigh the                                                                  |
|      |                 |                     |           | cargo                                                                                       |
| 3    |                 | Press [Enter]       | [hn **]   | Original Cargo No.                                                                          |
| 4    | Enter Cargo No. | For example [ 11 ]  | [hn 11]   | If need original cargo No.,<br>directly press [Enter] No<br>need to change the cargo<br>No. |
| 5    |                 | Press [Enter]       | [Prnt]    | Print weight bill                                                                           |

#### 3. Print weight bill: save twice, empty first then laden car or laden first then empty car

| Step | State           | operate             | display   | Explanation                        |
|------|-----------------|---------------------|-----------|------------------------------------|
| 1    | Empty car on    | press[Store Print]  | [O *****] | Original car No.                   |
|      | scale           | after stable        |           |                                    |
| 2    | Enter new car   | For example [00123] | [o 00123] | If need original car No., directly |
|      | No.             |                     |           | press [Enter]□No need to enter     |
|      |                 |                     |           | new car No.                        |
| 3    |                 | Press [Enter]       | [hn **]   | Original Cargo No.                 |
| 4    | Enter new cargo | For example[ 11 ]   | [hn 11]   | If need original cargo No.,        |
|      | No.             |                     |           | directly press [Enter] No need     |
|      |                 |                     |           | to enter new cargo No.             |
| 5    |                 | Press [Enter]       | [LoAd ]   | Exit to weighing sate after 1.5    |
|      |                 |                     |           | seconds                            |
| 6    | Laden car on    | press[Store Print]  | [o 00123] | car No. entered in step 2          |
|      | scale           | after stable        |           |                                    |
| 7    |                 | Press [Enter]       | [hn 11]   | cargo No. entered in step 2        |
| 8    |                 | Press [Enter]       | [Prnt]    | Print weight bill                  |

Note if the step 1 is laden car, then step 6 will be empty car. Other step are the same

# E.G.Kantawalla Pvt Ltd. www.egkantawalla.com

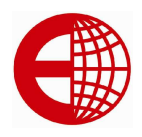

#### 4.Tare set and auto print weight bill

| Step | State               | operate           | display   | Explanation                 |
|------|---------------------|-------------------|-----------|-----------------------------|
| 1    |                     | Press [Print set] | [Auto *]  | Select 1for auto print      |
| 2    |                     | Press [1]         | [Auto 1]  |                             |
| 3    |                     | Press [weigh]     | [type *]  | Following no need to change |
| 4    |                     | Press [weigh]     | [ 0000 ]  | Exit to weighing state      |
| 5    |                     | Press [tare set]  | [P ***]   |                             |
| 6    | Enter tare set      | Enter for example | [P O0100] |                             |
|      |                     | [100]             |           |                             |
| 7    |                     | Press [Enter]     | [ -100]   |                             |
| 8    | Laden car on        |                   | [ 400]    | Laden car weight            |
|      | scale□wait for      |                   |           | 500 subtract net weight 100 |
|      | stable signal light |                   |           | _                           |
|      | on                  |                   |           |                             |
| 9    |                     |                   | [Prnt]    | Auto print weight bill      |

#### 5. Load the tare according the car no. and print weight bill

| Step | State                                                  | operate                | display   | Explanation                                                                         |
|------|--------------------------------------------------------|------------------------|-----------|-------------------------------------------------------------------------------------|
|      | Tare and car No. is set<br>already                     |                        |           | Indicator have saved up                                                             |
| 1    | Laden car on scale⊡wait for<br>stable signal light on□ | Press [car<br>No.]     | [0 *****] | Original car No.                                                                    |
| 2    | Enter the needed car No.                               | For example<br>[00123] | [o 00123] | If car No. is correct, directly<br>press [tare]□No need to<br>enter new car No.     |
| 3    |                                                        | Press [tare]           | [ *** ]   | Subtract the saved tare weight                                                      |
| 4    |                                                        | Press [Store<br>print] | [0 *****] | Right car No.                                                                       |
| 5    |                                                        | Press [Enter]          | [hn **]   | Original cargo No                                                                   |
| 6    | Enter new cargo No.                                    | For example<br>[11]    | [hn 11]   | If cargo No. is correct, directly<br>press [tare]□No need to<br>enter new cargo No. |
| 7    |                                                        | Press [Enter]          | [Prnt]    | Print weight bill                                                                   |
| 8    | Display negative                                       | Press [tare]           | [ 000 ]   | Exit to weighing state                                                              |

#### 6.Enter tare set for many cars and print weight bill by hand:

| Step | State                    | operate    | display   | Explanation                   |
|------|--------------------------|------------|-----------|-------------------------------|
| 1    |                          | Press [car | [o *****] | Original car No.              |
|      |                          | No.]       |           |                               |
| 2    | Enter new car No.        | For        | [o 00123] | If need the original car No., |
|      |                          | example    |           | directly press [Enter] no     |
|      |                          | [00123]    |           | need to enter new car No.     |
| 3    |                          | Press      | [P *****] | Tare set                      |
|      |                          | [Enter]    |           |                               |
| 4    | Enter tare set           | For        | [P 100]   |                               |
|      |                          | example    |           |                               |
|      |                          | [100]      |           |                               |
| 5    |                          | Press      | [ 000]    | Exit to weighing state        |
|      |                          | [Enter]    |           |                               |
|      | Store many cars tare set |            | []        | Set may cars' tare. Step      |

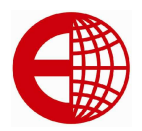

**€**agl€

| 1  |                             |              |            |                                 |
|----|-----------------------------|--------------|------------|---------------------------------|
|    |                             |              |            | 1□5                             |
| 6  | Laden car on scale wait for | Press [car   | [0 *****]  | Original car No.                |
|    | stable signal light on □    | No.]         |            |                                 |
| 7  | Enter the needed car No.    | For          | [o 00123]  | If car No. is correct, directly |
|    |                             | example      |            | press [tare]□No need to         |
|    |                             | [00123]      |            | enter new car No.               |
| 8  |                             | Press [tare] | [ ***]     | Subtract the saved tare         |
|    |                             |              |            | weight                          |
| 9  |                             | Press [Store | [0 *****]  | right car No.                   |
|    |                             | print]       |            |                                 |
| 10 |                             | Press        | [hn **]    | Original cargo No.              |
|    |                             | [Enter]      |            |                                 |
| 11 | Enter new cargo No.         | For          | [hn 11]    | If cargo No. is correct,        |
|    | _                           | example [    |            | directly press [tare]□No        |
|    |                             | 11]          |            | need to enter new cargo         |
|    |                             |              |            | No.                             |
| 12 |                             | Press        | [ Prnt ]   | Print weight bill               |
|    |                             | [Enter]      | - <b>-</b> | _                               |
| 13 | Display negative            | Press [tare] | [ 000 ]    | Exit to weighing state(car      |
|    |                             |              |            | move away)                      |

#### iii. Appendix 3

|                                                   | Daily report 1 |          |       | date:2004-07-28 |          |         |  |
|---------------------------------------------------|----------------|----------|-------|-----------------|----------|---------|--|
| Serial<br>No.                                     | TIME           | Car. No. | Cargo | GROSS(kg)       | TARE(kg) | NET(kg) |  |
| 0002                                              | 12.03.24       | 12345    | 033   | 2.000           | 0.300    | 1.700   |  |
| 0003                                              | 12.03.24       | 00888    | 033   | 2.000           | 0.300    | 1.700   |  |
| 0004                                              | 12.04.11       | 00888    | 022   | 2.000           | 0.300    | 1.700   |  |
| Total gross weight 8.000(kg) net weight 6.800(kg) |                |          |       |                 |          |         |  |

#### Daily report 2

date 2004-07-28

| Serial | Car. No. | Car weight (kg) | times | Total weight(kg) | Total net weight |
|--------|----------|-----------------|-------|------------------|------------------|
| 0001   | 12345    | 0.300           | 0002  | 4□000            | 3□400            |
| 0002   | 00888    | 0.300           | 0002  | 4 000            | 3□400            |

| Daily report | 3         | <b>date</b> 2004 | -07-28               |
|--------------|-----------|------------------|----------------------|
| Serial No.   | Cargo No. | times            | Total net weight(kg) |
| 0001         | 022       | 0002             | 3.400                |
| 0002         | 033       | 0002             | 3.400                |

|               |                                                 | Work rep | oort 1 | <b>date</b> 200 | 4-07-28  |         |
|---------------|-------------------------------------------------|----------|--------|-----------------|----------|---------|
| Serial<br>No. | TIME                                            | Car. No. | Cargo  | GROSS(kg)       | TARE(kg) | NET(kg) |
| 0001          | 12.03.24                                        | 12345    | 033    | 2.000           | 0.300    | 1.700   |
| 0002          | 12.03.24                                        | 00888    | 033    | 2.000           | 0.300    | 1.700   |
| 0003          | 12.04.11                                        | 00888    | 022    | 2.000           | 0.300    | 1.700   |
| Total□        | al□ gross weight□8.000(kg) net weight□6.800(kg) |          |        |                 |          |         |

# E.G.Kantawalla Pvt Ltd. www.egkantawalla.com

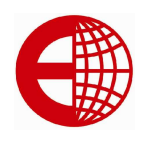

|              |          | Work report 2   | dat   | <b>e</b> □2004-07-28 |                          |
|--------------|----------|-----------------|-------|----------------------|--------------------------|
| Serial<br>No | Car. No. | Car weight (kg) | times | Total weight(kg)     | Total net weight<br>(kg) |
| 0001         | 12345    | 0.300           | 0002  | 4 000                | 3 400                    |
| 0002         | 00888    | 0.300           | 0002  | 4 000                | 3□400                    |

|        | Work report | 3 date⊡ź | 2004-07-28           |
|--------|-------------|----------|----------------------|
| Serial | Cargo No.   | times    | Total net weight(kg) |
| 0001   | 033         | 0002     | 3.400                |
| 0002   | 022         | 0002     | 3.400                |

|                |              |               |           | Total r   | ероі                 | rt 1      |         |         |                 |
|----------------|--------------|---------------|-----------|-----------|----------------------|-----------|---------|---------|-----------------|
| Serial<br>No.  | TIME         | Car. No.      | Cargo     | GROSS(    | Т                    | ARE(kg)   | NET     | (kg)    | Serial No.      |
|                |              |               | No.       | kg)       |                      |           |         |         |                 |
| 0001           | 2002-06-26   | 08.04.40      | 12345     | 011       |                      | 20.00     | 1.0     | 00      | 19.00           |
| 0002           | 2002-06-26   | 09.20.05      | 13456     | 022       |                      | 20.00     | 2.      | 00      | 18.00           |
| 0003           | 2002-06-26   | 10.20.50      | 32345     | 033       |                      | 20.00     | 2.      | 00      | 18.00           |
| Total          | gross we     | ight 60.00 (I | kg)       | net weigl | ht 5                 | 5.00 (kg) |         |         |                 |
|                |              |               |           | Total r   | ероі                 | rt 2      |         |         |                 |
| Serial N       | lo. Car. No. | Car weig      | ght (kg)  | times     |                      | Total wei | ght(kg) | Total r | net weight (kg) |
| 0001           | 23456        | 5.0           | 00        | 0003      |                      | 58.0      | 0       |         | 28.00           |
| 0002           | 34567        | 3.0           | 00        | 0003      |                      | 58.0      | 0       |         | 28.00           |
| 0003           | 12356        | 6.0           | 00        | 0003      |                      | 58.0      | 0       |         | 28.00           |
| Total report 3 |              |               |           |           |                      |           |         |         |                 |
| Serial N       | lo. Caro     | go No.        | lo. times |           | Total net weight(kg) |           | (kg)    |         |                 |
| 0001           | 0            | 11            |           | 0003      |                      | 28.00     |         |         |                 |
| 0002           | 0            | 22            |           | 0003      |                      | 28.00     |         |         |                 |

#### Total report 4

| Serial No. | Car No. | Gross weight(kg) |
|------------|---------|------------------|
| 0001       | 12456   | 5.00             |
| 0002       | 23567   | 8.00             |
| 0003       | 31235   | 9.00             |

0003

# E.G.Kantawalla Pvt Ltd. www.egkantawalla.com

033

0003

28.00

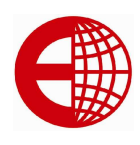

## Print out of panel printer

Print 1:

[Total Report ] [Zbb 1] [ENTER ]

| Тс                       | otal Report 1      | 2000 12 21          |
|--------------------------|--------------------|---------------------|
| NO                       | CarNo              | Cargo               |
| Date<br>Gross(kg         | Time<br>) Tare(kg) | e<br>Net(kg)        |
| 0001                     | 12345              | 120                 |
| 09-12-31<br>5.72         | 3.32               | 2.40                |
| 0002<br>10-01-02<br>5 72 | 12346<br>02:40     | 123<br>):35<br>5 72 |
| 0.72                     | 0.00               | 0.72                |
| 10-01-04                 | 02:4               | 0:59                |
| 11.44<br>Total Gro       | 0.00<br>oss 22.88  | 11.44<br>(ka)       |
| Total Net                | 19.56              | (kg)                |
|                          |                    |                     |

### Total print 2: [Total print][Zbb 2] [Enter]

| Total Report 2 |         |                   |  |
|----------------|---------|-------------------|--|
| NO             | CarNo   | CarWeight(kg)     |  |
| Time           | AccGros | ss(kg) AccNet(kg) |  |
| 0001           | 12358   | 3.32              |  |
| 0003           | 5.72    | 2.40              |  |
| 0002           | 12456   | 0.00              |  |
| 0001           | 5.72    | 5.72              |  |
| 0003           | 50000   | 0.00              |  |
| 0002           | 5.72    | 5.72              |  |
|                |         |                   |  |
|                |         |                   |  |
|                |         |                   |  |
|                |         |                   |  |

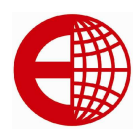

**E**agle

#### Total Print 3 [Total print] [Zbb 3] [Enter]

| Total Report 3<br>2009-12-31 |            |  |  |  |
|------------------------------|------------|--|--|--|
| NO                           | Cargo      |  |  |  |
| Time                         | AccNet(kg) |  |  |  |
| 0001                         | 123        |  |  |  |
| 0001                         | 2.40       |  |  |  |
| 0002                         | 126        |  |  |  |
| 0001                         | 5.72       |  |  |  |
| 0003                         | 128        |  |  |  |
| 0005                         | 11.47      |  |  |  |
|                              |            |  |  |  |

#### Total print 4:

### [total Print][Zbb 4][Enter]

| Total Report 4<br>2009-12-31 |                |              |  |
|------------------------------|----------------|--------------|--|
| NO                           | CarNo          | Tare(kg)     |  |
| 0001<br>0002                 | 12345<br>12347 | 3.32<br>5.72 |  |

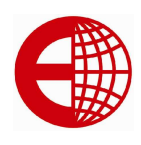

# Print format of daily Print

1. Daily Print 1

## [Daily Print] [rbb 1] [Enter]

|                         | Date Report 1              |         |  |  |  |
|-------------------------|----------------------------|---------|--|--|--|
| No<br>Date<br>Gross(kg) | CarNo Time<br>Tare(kg) Net | Cargo   |  |  |  |
| 0001                    | 20001                      | 200     |  |  |  |
| 09-12-29                | 17:55:2                    | 28      |  |  |  |
| 100.00                  | 0.00                       | 100.00  |  |  |  |
| 0002                    | 20002                      | 201     |  |  |  |
| 09-12-29                | 17:59:                     | 41      |  |  |  |
| 500.00                  | 1.00                       | 499.00  |  |  |  |
| 0003                    | 20003                      | 202     |  |  |  |
| 09-12-29                | 17:59:                     | 59      |  |  |  |
| 75.080                  | 0.00                       | 75.08   |  |  |  |
| Total Gros              | ss 675.0                   | 80 (kg) |  |  |  |
| Total Net               | 665.0                      | 80 (kg) |  |  |  |

#### Daily report print 2: [Daily print][rbb 2][Enter]

|                             |         |                  | _ |  |
|-----------------------------|---------|------------------|---|--|
| Date Report 2<br>2009-12-31 |         |                  |   |  |
| NO                          | CarNo   | CarWeight(kg)    |   |  |
| Time                        | AccGros | s(kg) AccNet(kg) |   |  |
| 0001                        | 12358   | 3.32             |   |  |
| 0002                        | 5.72    | 2.40             |   |  |
| 0002                        | 12456   | 0.00             |   |  |
| 0001                        | 5.72    | 5.72             |   |  |
| 0003                        | 50000   | 0.00             |   |  |
| 0001                        | 5.72    | 5.72             |   |  |
|                             |         |                  |   |  |

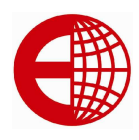

### Daily Report 3: [Daily print][rbb 3][Enter]

| Total Re | port 3<br>2009-12-31 |
|----------|----------------------|
| NO       | Cargo                |
| Time     | AccNet(kg)           |
| 0001     | 123                  |
| 0001     | 2.40                 |
| 0002     | 126                  |
| 0001     | 5.72                 |
| 0003     | 128                  |
| 0005     | 11.47                |
|          |                      |

#### Print format of work Report: 1. work report 1 [Work print][bbb 1][Enter]

| Tot               | al Report 1      |                      |
|-------------------|------------------|----------------------|
| NO                | CarNo            | 2009-12-31<br>Cargo  |
| Date<br>Gross(kg) | Time<br>Tare(kg) | e<br>Net(kg)         |
| 0001<br>09-12-31  | 12345            | 120<br>0·47          |
| 5.72              | 3.32             | 2.40                 |
| 0002<br>10-01-02  | 12346<br>02:40   | 123<br>):35          |
| 5.72              | 0.00             | 5.72                 |
| 0003<br>10-01-04  | 12359<br>02:4    | 125<br>0:59<br>11 44 |
| Total Gros        | s 22.88<br>19.56 | (kg)<br>(kg)         |
|                   |                  |                      |

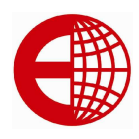

#### Work Report 2: [work report][bbb 2] [Enter]

| Total Report 2 |         |                  |  |
|----------------|---------|------------------|--|
|                | 20      | 009-12-31        |  |
| NO             | CarNo   | CarWeight(kg)    |  |
| Time           | AccGros | s(kg) AccNet(kg) |  |
| 0001           | 12258   | 3 3 2            |  |
| 0001           | 12000   | 0.02             |  |
| 0003           | 5.72    | 2.40             |  |
|                |         |                  |  |
| 0002           | 12456   | 0.00             |  |
| 0001           | 5.72    | 5.72             |  |
|                |         |                  |  |
| 0003           | 50000   | 0.00             |  |
| 0002           | 5.72    | 5.72             |  |
|                | -       | -                |  |
|                |         |                  |  |
|                |         |                  |  |
|                |         |                  |  |
|                |         |                  |  |
|                |         |                  |  |

#### Work report 3: [work print][bbb 3][Enter]

| Total R | eport 3<br>2009-12-31 |
|---------|-----------------------|
| NO      | Cargo                 |
| Time    | AccNet(kg)            |
| 0001    | 123                   |
| 0001    | 2.40                  |
| 0002    | 126                   |
| 0001    | 5.72                  |
| 0003    | 128                   |
| 0005    | 11.47                 |
|         |                       |

# Accumulate print format [accu][Enter]

Total Gross 200.160 Total Net 199.160

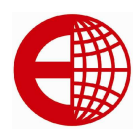

#### Store Print format (weight Bill)

#### [store print][Enter]

|        | Weight Bil | I    |  |
|--------|------------|------|--|
| NO     | 0001       |      |  |
| Date   | 2010-01    | I-16 |  |
| Time   | 02:39:4    | 7    |  |
| Car No | 12345      |      |  |
| Cargo  | 120        |      |  |
| Gross  | 5.72       | (kg) |  |
| Tare   | 1.00       | (kg) |  |
| Net    | 4.72       | (kg) |  |
|        |            | ( 0) |  |
|        |            |      |  |

#### 1 -page print format [Arr 1][Enter]

| NO<br>Date     | Weight E<br>0001<br>2010-01 | 3ill<br>1-16 |  |
|----------------|-----------------------------|--------------|--|
| Time<br>Car No | 02:39:47                    | 7            |  |
| Cargo          | 120                         |              |  |
| Gross          | 100.00                      | (kg)         |  |
| Tare           | 1.00                        | (kg)         |  |
| Net            | 99.00                       | (kg)         |  |
|                |                             |              |  |
| Net            | 1.00<br>99.00               | (kg)<br>(kg) |  |

#### 2 -page print format [Arr 2][Enter]

| NO<br>Date<br>Time<br>Car No<br>Cargo | Weight Bill<br>0001<br>2010-01<br>02:39:47<br>50000<br>120 | -16<br>7 |  |
|---------------------------------------|------------------------------------------------------------|----------|--|
| Tare                                  | 1.00                                                       | (kg)     |  |
| Net                                   | 99.00                                                      | (kg)     |  |
|                                       |                                                            |          |  |
| W                                     | /eight Bill                                                |          |  |
| NO                                    | ັ0001                                                      |          |  |
| Date                                  | 2010-01                                                    | I-16     |  |
| Time                                  | 02:39:4                                                    | 7        |  |
| Car No                                | 50000<br>120                                               |          |  |
| Gross                                 | 100.00                                                     | (ka)     |  |
| Tare                                  | 1.00                                                       | (kg)     |  |
| Net                                   | 99.00                                                      | (kg)     |  |
|                                       |                                                            |          |  |
|                                       |                                                            |          |  |
|                                       |                                                            |          |  |

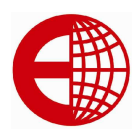

€agl€

### 3 page print format

| W<br>NO<br>Date<br>Time<br>Car No<br>Cargo<br>Gross<br>Tare<br>Net | eight Bill<br>0001<br>2010-01<br>02:39:47<br>50000<br>120<br>100.00<br>1.00<br>99.00 | -16<br>7<br>(kg)<br>(kg)<br>(kg) |
|--------------------------------------------------------------------|--------------------------------------------------------------------------------------|----------------------------------|
| We                                                                 | iaht Bill                                                                            |                                  |
| NO                                                                 | 0001                                                                                 |                                  |
| Date                                                               | 2010-0                                                                               | 1-16                             |
| Time                                                               | 02:39:4                                                                              | 7                                |
| Car No                                                             | 50000                                                                                |                                  |
| Cargo                                                              | 120                                                                                  | (1)                              |
| Gross                                                              | 100.00                                                                               | (Kg)                             |
| Not                                                                | 00 00                                                                                | (kg)                             |
| Not                                                                | 55.00                                                                                | (kg)                             |
| W                                                                  | eiaht Bill                                                                           |                                  |
| NO                                                                 | 0001                                                                                 |                                  |
| Date                                                               | 2010-0                                                                               | 1-16                             |
| Time                                                               | 02:39:4                                                                              | 7                                |
| Car No                                                             | 50000                                                                                |                                  |
| Gross                                                              | 120                                                                                  | (ka)                             |
| Tare                                                               | 1.00                                                                                 | (kg)                             |
| Not                                                                | 00.00                                                                                | (ka)                             |
| inel                                                               | 99.00                                                                                | (Kg)                             |
|                                                                    |                                                                                      |                                  |